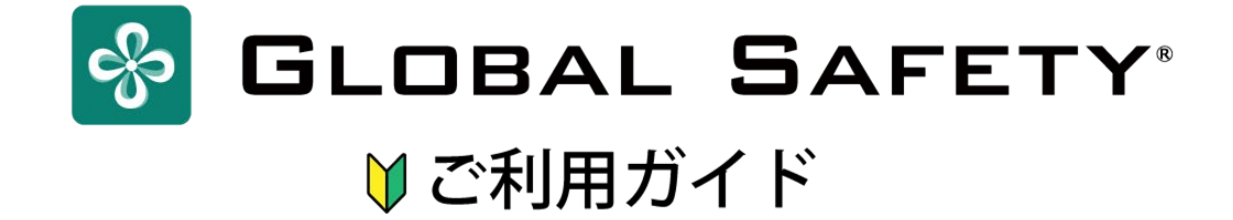

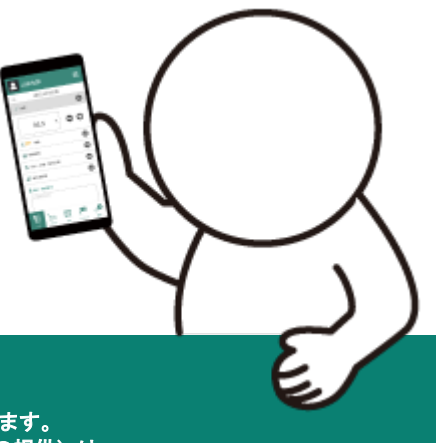

※イベントに応じて内容を変更してご使用ください。 ※本ファイルに使用されている全コンテンツの著作権は株式会社コムネットに帰属します。 再配布・再販売(不特定多数のユーザーがテンプレート・素材を再使用できる形式での提供)は 禁止とさせていただきます。

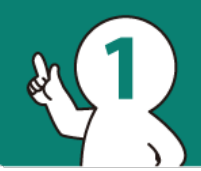

# 新規ユーザ登録に必要なもの To get started

# \_\_\_\_ 端末(スマートフォン・タブレット・PC)

※ 対応端末OS: iOS 11.0以上 / Android OS 10.0以上 対応OSバージョン外の場合には正常に動作しない可能性があります. その場合は直接参加イベントへお問い合わせください。

※ ブラウザ版使用時対応ブラウザ Chrome/Edge/Safari

# 🖂 メールアドレス

新規ユーザ登録の際に、本人確認(二段階認証)で必要になります。 「@prod.gsapp.net」からのメールが受け取れるアドレスをご用意ください。

※ キャリアメールをご使用の場合、迷惑メールのフィルタなどによって 認証用のメールが受け取れない場合があります。 受け取れない場合には別のメールアドレスでお試しください。

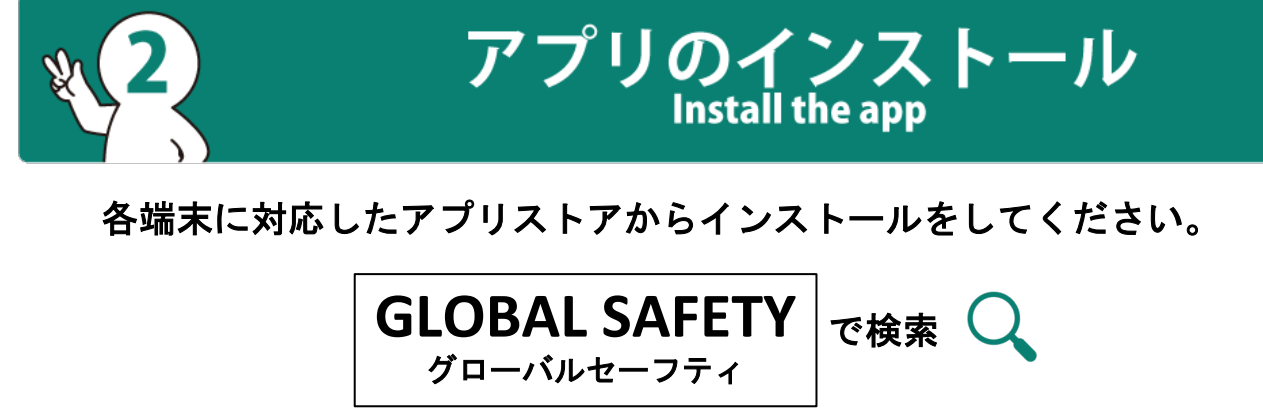

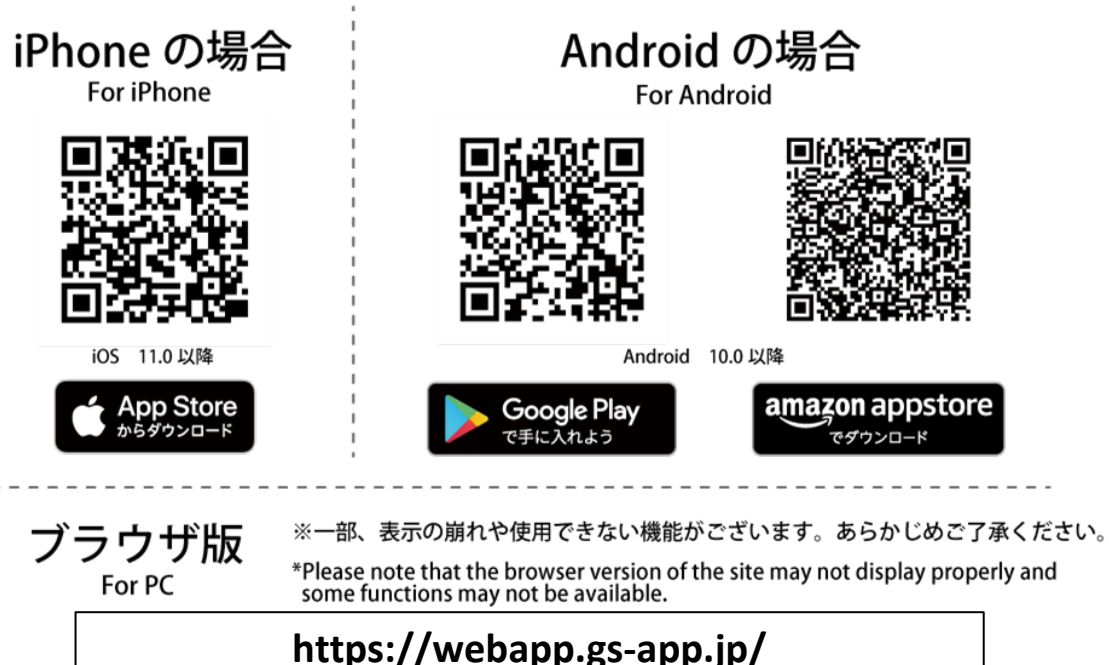

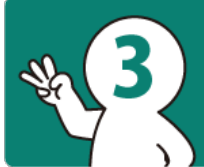

# 新規ユーザ登録 New User Registration

※このアプリを既に他のイベントなどで、使用したことがある場合には【5イベントへの登録】までお進みください。

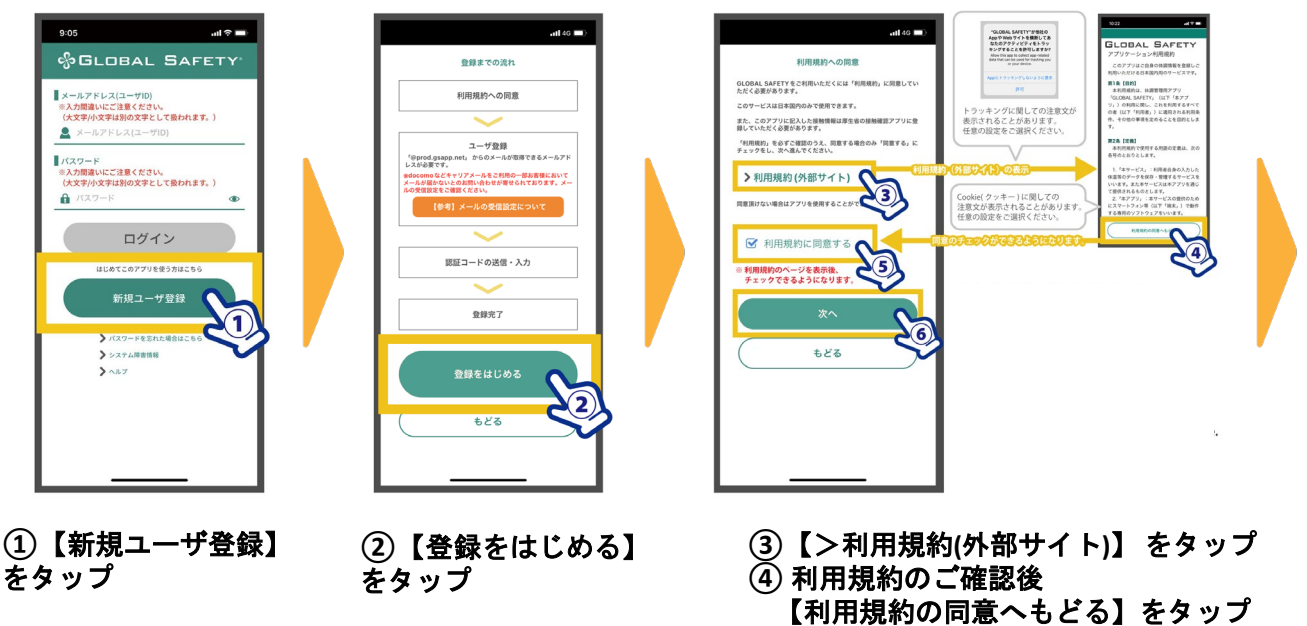

- ⑤【利用規約に同意する】に チェック
- ⑥【次へ】をタップ

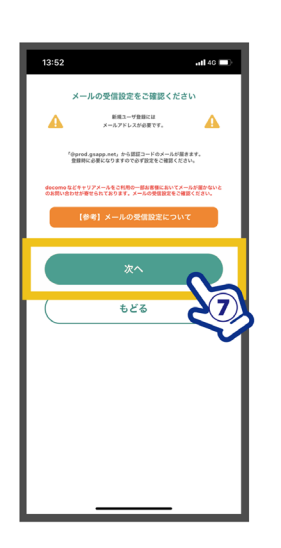

⑦【次へ】をタップ

| 新規ユーザ登録                                                                          |                                                                  |             |  |
|----------------------------------------------------------------------------------|------------------------------------------------------------------|-------------|--|
| パスワード                                                                            |                                                                  |             |  |
| VARBY, VALHERATS                                                                 | 187.                                                             |             |  |
| ▲ バスワード                                                                          |                                                                  | ۲           |  |
|                                                                                  | 入力してください。                                                        |             |  |
| パスワード確認用                                                                         |                                                                  |             |  |
| 前 パスワード研                                                                         | [[認用]                                                            | •           |  |
|                                                                                  | 入力してください。                                                        |             |  |
| X-5755 XIID757 Mice<br>*6 prod galapp mit, 555<br>educana GC+777-34<br>USNTA937, | NCODER, XXPLAXPHERIA<br>M-ARETELIZATION<br>20080-BARRIELANTX-ARE | AVARAGE CEN |  |
| メールアドレス                                                                          | 入力してください。                                                        |             |  |
| メールアドレス確                                                                         | 認用                                                               |             |  |
| メールアドレス確                                                                         | 認用                                                               |             |  |
|                                                                                  | 入力してください。                                                        |             |  |
| ■ 表示名<br>20773971022724-437<br>e40237893<br>夏 表示名                                | 27, COMBUZEBRARRTOXY,                                            |             |  |
|                                                                                  | 入力してください。                                                        |             |  |
| ▲ 体温単位設定<br>2000年4月42779月7月8日                                                    | rtear.                                                           |             |  |
| () 摂氏 (°C) (                                                                     | 〇 華氏 (°F)                                                        |             |  |
|                                                                                  |                                                                  |             |  |
|                                                                                  |                                                                  | S           |  |
| /                                                                                |                                                                  |             |  |

⑧ 必要事項を入力して ください。

### ■パスワード

ログインで必要になるパスワードを入力して ください。 ※ 半角英数字、半角記号8文字以上で設定し てください。

#### ■メールアドレス

ログインで必要になるメールアドレスを入力 してください。 ※「@prod.gsapp.net」からのメールが受け取 れる メールアドレスをご使用ください。

※「メールアドレスの形式が不正です」と表示される

- 場合には以下をご確認ください。
- ・メールアドレスを最後まで入力
- 「@」などが全角になっていないか

### ■表示名

アプリ内での表示名です。 ※ イベント登録前に氏名を入力する画面があ りますので

ここでは仮の名前で構いません。

#### ■体温単位設定

体温の単位設定です。お好みのほうを選択し てください。

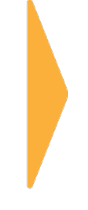

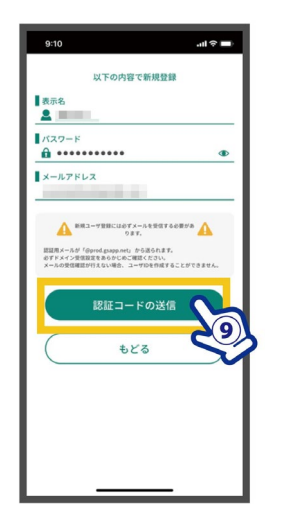

④ 入力内容にお間違いがないかご確認ください。 【認証コードの送信】をタップ

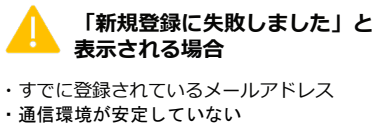

境が安定していない 可能性があります。

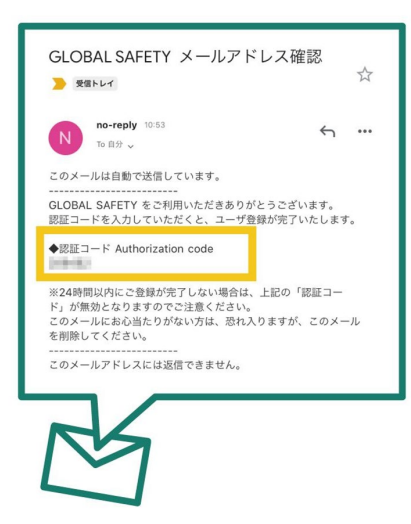

110 入力したメールアドレスに 【認証コード(6ケタの数字)】 が送信されます。

※メール確認時にアプリを 終了しないよう お気を付けください。 アドレスに間違いがないことをもう一 度ご確認ください。 ■迷惑メールに設定されている 設定をしていない場合でも、自動的に 設定されている場合があります。 「迷惑メールフォルダ」や「ごみ箱」 また、普段見ないフォルダに振り分け られていないかご確認ください。

∎×-

認証メールが届かない

ルアドレスを間違えている

※ Gmailをご利用の場合、【すべての メール】に振り分けられている場合が あります。念のためご確認ください。

#### ■受信設定で拒否されている 自動的に設定されている場合がありま

す。 設定方法については、ご利用の通信会 社サポートページ等にてご確認ください。

#### 以上をご確認いただいても 受信できない場合には 別のメールアドレスで お試しください。

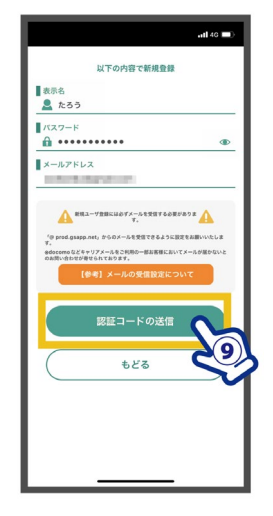

- 【認証コード】を入力 【送信する】をタップ
- ※連続で5回入力に失敗した場合には、 ご使用のメールアドレスでの登録が 一時的にできなくなります。 ご注意ください。

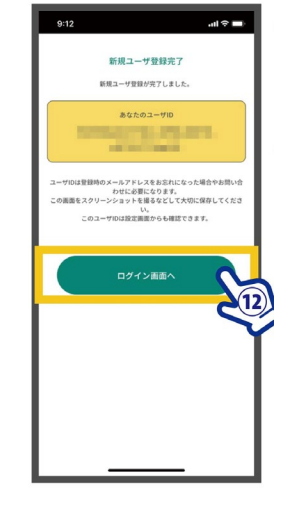

 ② 新規ユーザ登録が完了 しました。
 【ログイン画面へ】をタ ップ

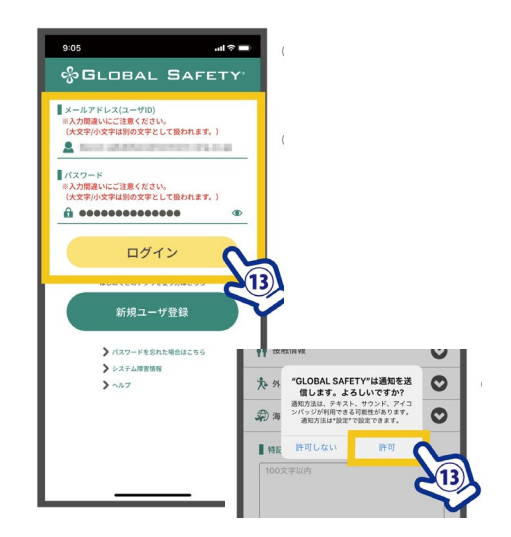

 ①ご登録のメールアドレス・パスワードを 入力し、【ログイン】をタップ
 ※通知の許可を求められた場合【許可】をタップ
 ・拒否した場合、測り忘れ防止機能が動作しなくなります。
 ・参加のイベント主催団体からのお知らせが 通知されることがあります。

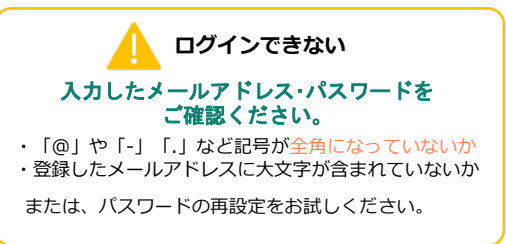

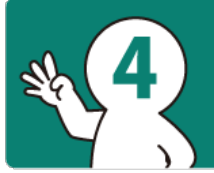

# 基本情報の登録 **Enter your information**

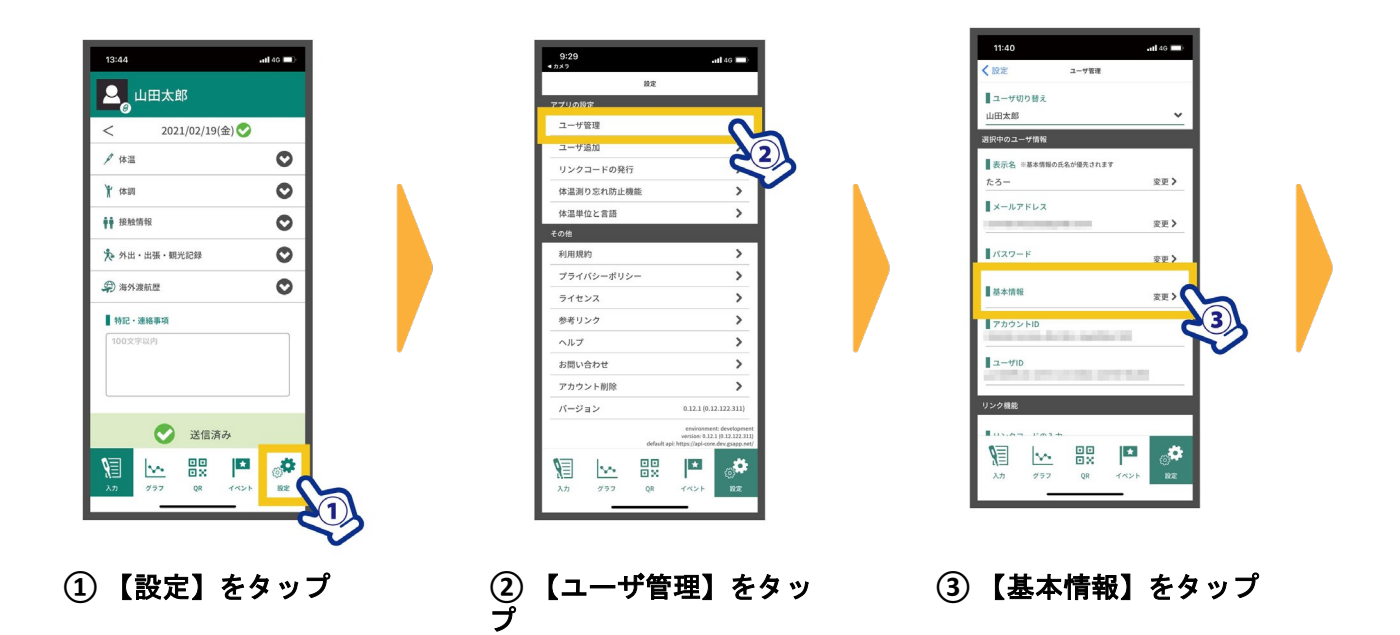

| 11:40                |                                       |      | <b>.11 </b> 4G 🔲 |
|----------------------|---------------------------------------|------|------------------|
| < ユーザ管理              | 基本情報                                  |      |                  |
| MSA<br>Q             | 顔写真の選択                                |      |                  |
| 氏名                   |                                       |      |                  |
| 山田太郎                 |                                       |      | 変更 >             |
| Taro Yamada          |                                       |      | 変更 >             |
| ■ 生年月日<br>2001-01-13 |                                       |      | 変更 >             |
| 性別                   |                                       |      |                  |
| 男性                   |                                       |      | 変更 >             |
| 08000000000          |                                       |      | 变更 >             |
| $\square$            | もどる                                   |      | $\supset$        |
| X# 99                | • • • • • • • • • • • • • • • • • • • | TA2F | Sa an            |

④ 基本情報を入力します

■顔写真 顔写真を登録します。 画像部分もしくは スマートフォン側の設定で、写真へのアクセスが許可さ 【顔写真の選択】をタップ れていない可能性があります。設定をご確認ください。 ※ 写真へのアクセスを 求められる場合が あります。 「許可」系の選択を -0LOBAL SAFETY-5-5-8 #167702625267118 (#3 お選びください。 例) iPhoneの場合 「すべての写真への アクセス許可」を選択

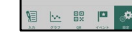

#### (2) 写真を選択

#### ■氏名

氏名を登録します。 (1) 氏名欄の【変更】をタップ ② 入力後【変更する】をタップ

#### ■生年月日

生年月日を登録します。 ① 生年月日欄の【変更】をタップ ② 入力後【変更する】をタップ

### ■電話番号

電話番号を登録します。 ① 電話番号欄の【変更】をタッ ②入力後【変更する】をタップ

### ■氏名英語表記

氏名の英語表記を登録します。 (1) 氏名英語表記欄の【変更】をタップ ② 入力後【変更する】をタップ

顔写真の選択ができない!

#### ■性別

性別を登録します。 性別欄の【変更】をタップ ② 選択後【変更する】をタップ

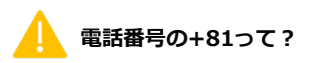

国際電話をかける際に必要になる番号です。 そのまま続けて入力してください。 ※ 【080-XXXX-XXXX】 と入力したものは 【+81 80-XXXX-XXXX】と表示されます。

## 【設定推奨】体温測り忘れ防止機能

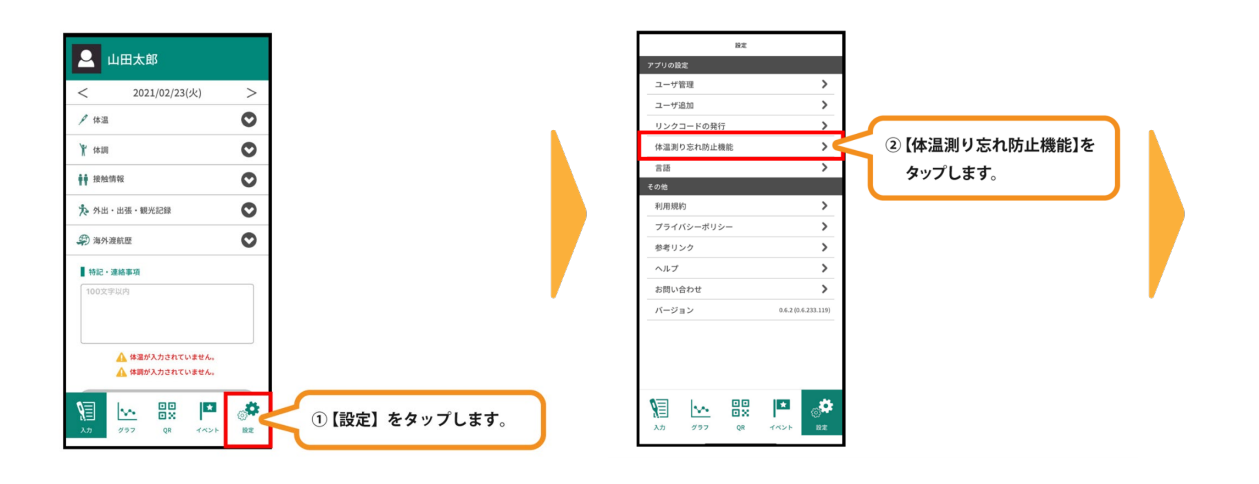

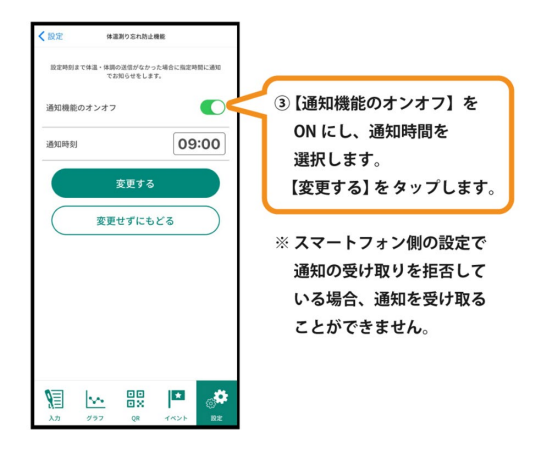

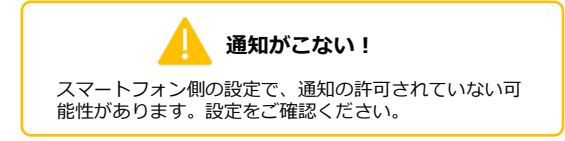

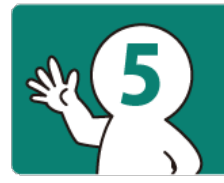

イベントへの登録 Register for the event

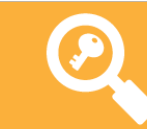

## キーワードを使う Use keyword

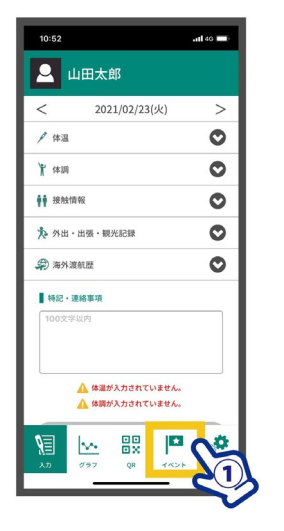

【イベント】をタップ

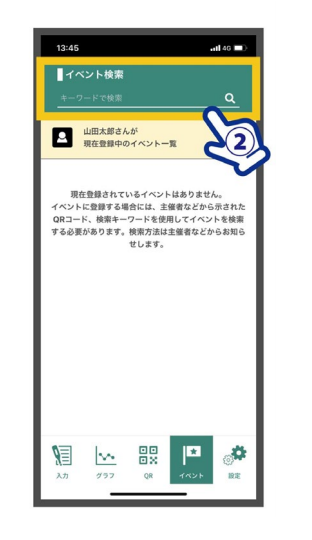

 
 で記キーワードを 入力して虫眼鏡をタップ

 【キーワード】

 12345abcd ※半角英数字1059

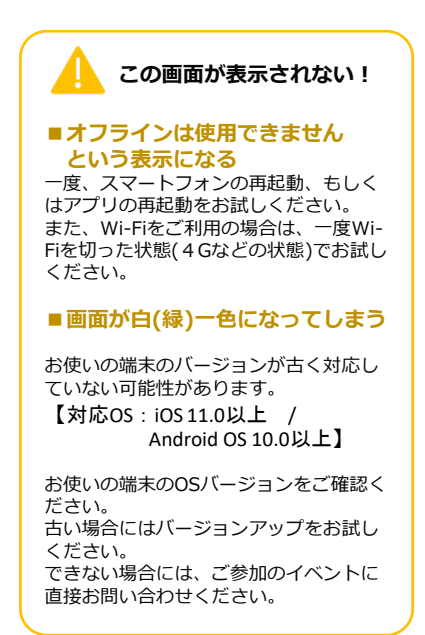

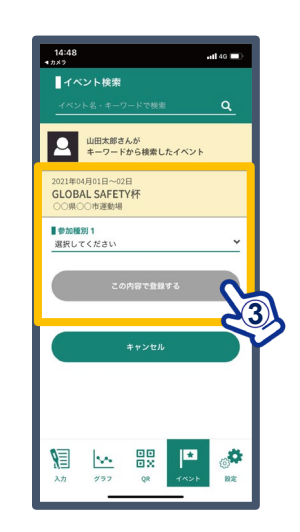

③ イベント名が表示されます。 必要な項目を入力して ください。

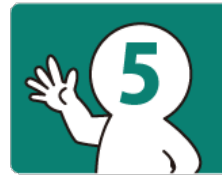

イベントへの登録 Register for the event

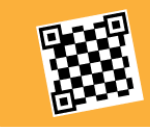

## QR コードを使う Use QR code

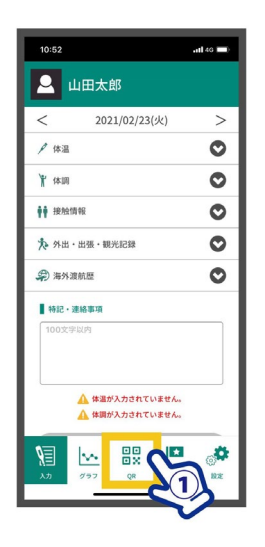

① 【QR】をタップ

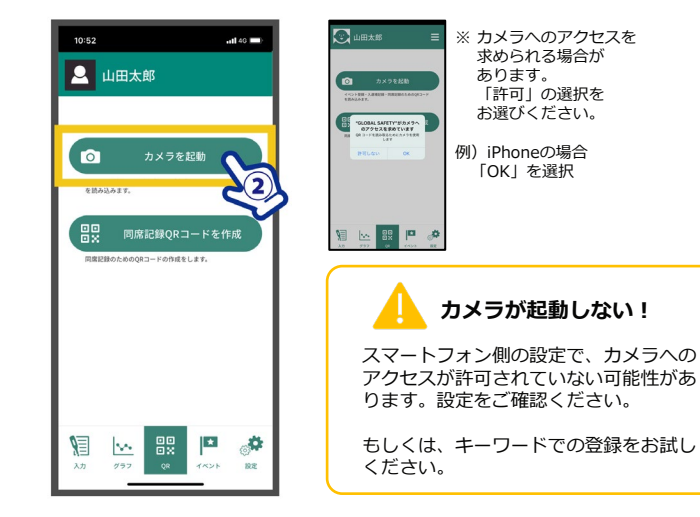

② 【カメラ起動】をタップ

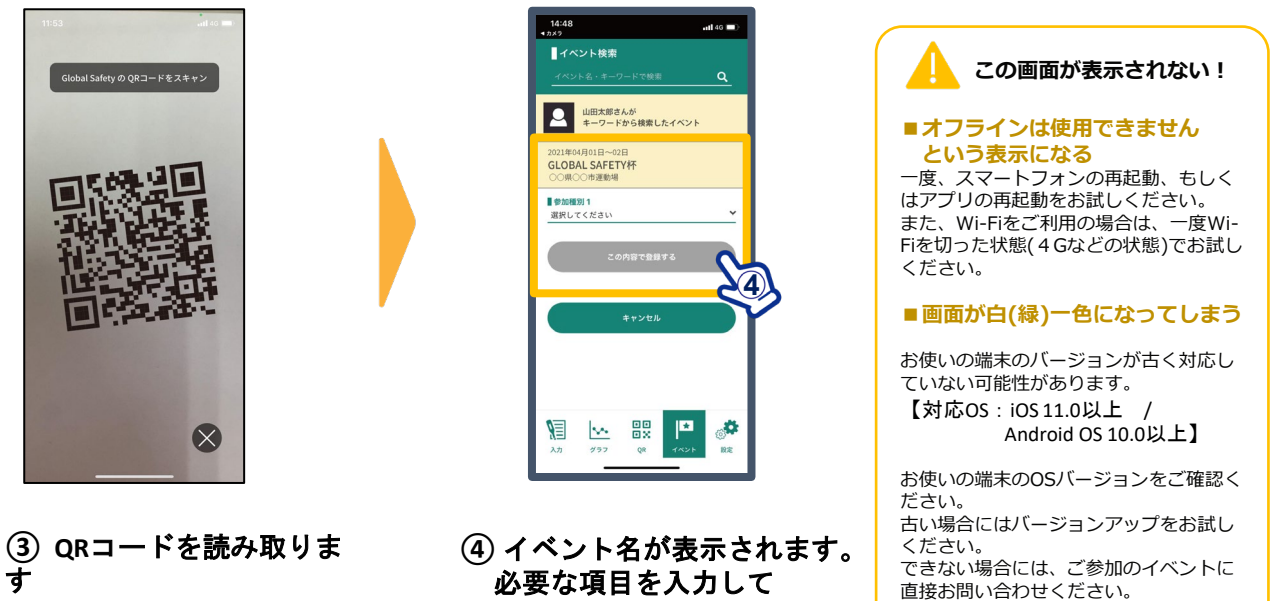

ください。

## いちごー会とちぎ国体本会期【総合開・閉会式/本会期競技会】参加者用 「GLOBAL SAFETY」イベント登録手続き方法について

2022年10月1日~11日に開催されますいちご一会とちぎ国体本会期(総合開・閉会式/本会期競技会)に参加される選手・監督、競技会運営担当者をはじめとする大会関 係者等で、日々の体温・体調の記録をスマートフォンアプリケーション「GLOBAL SAFETY」にて行っている方は、次ページ以降の手続き方法に基づき、「イベント登 録」を確実に行っていただきますようお願いいたします。

### いちご一会とちぎ国体本会期 イベント登録QRコード/イベント検索キーワード

イベント登録完了後 体調チェック項目ページが下図のようになります

| イベント    | QRコード | 検索キーワード    |
|---------|-------|------------|
| 総合開・閉会式 |       | 5ym76tqr6r |
| 本会期競技会  |       | 7x4ps8unk6 |

<sup>※</sup>上記QRコード及びイベント検索キーワードは、いちご一会とちぎ国体本会期のみに 使用できる内容です。

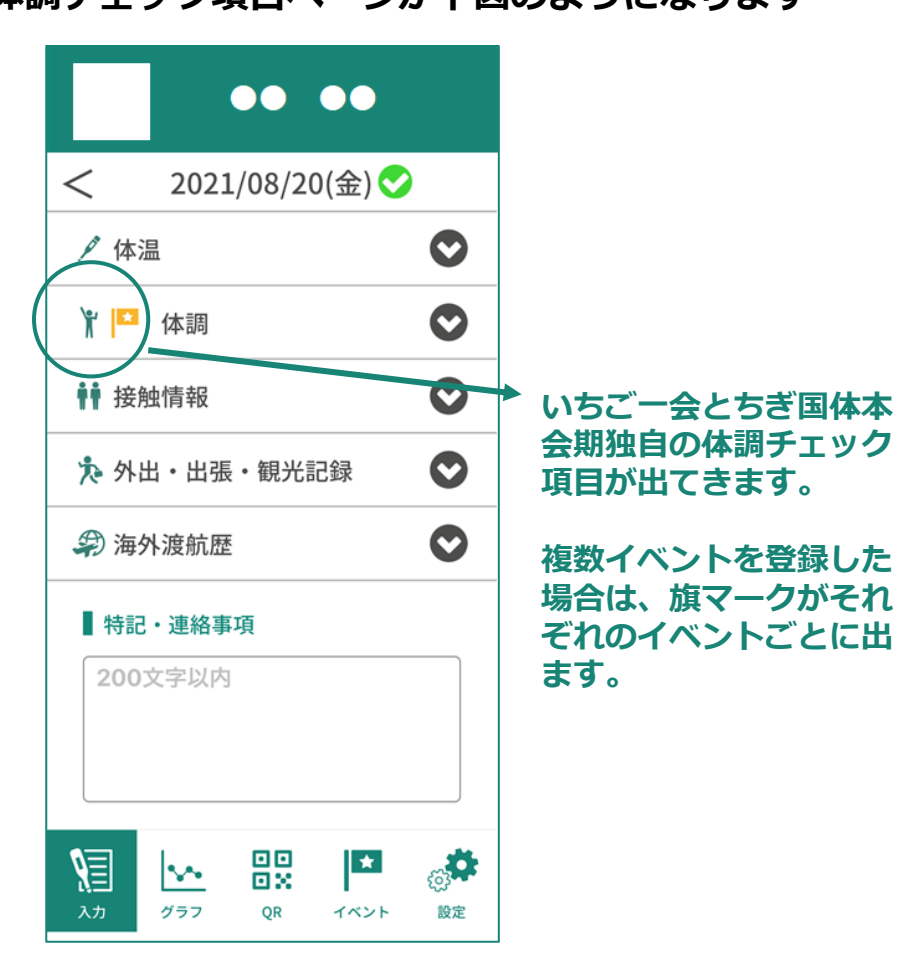